# ANTIVIRUS IPLAN

INSTALACIÓN DEL SERVICIO

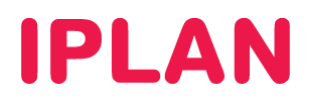

## 1. INTRODUCCIÓN

En el presente instructivo, detallaremos cómo instalar las aplicaciones del servicio Antivirus IPLAN.

A lo largo del documento, te mostraremos paso a paso la instalación de **Eset Endpoint Antivirus** y **Eset Endpoint Security**.

#### 2. INSTALACIÓN - ESET ENDPOINT ANTIVIRUS

En el caso de que cuentes con la variante Eset Endpoint Antivirus, seguí los pasos a continuación:

- Descargá y ejecutá el instalador de la aplicación en la página http://www.eset-la.com/download/business
- Hace un click en el botón Siguiente al aparecer la pantalla de bienvenida.

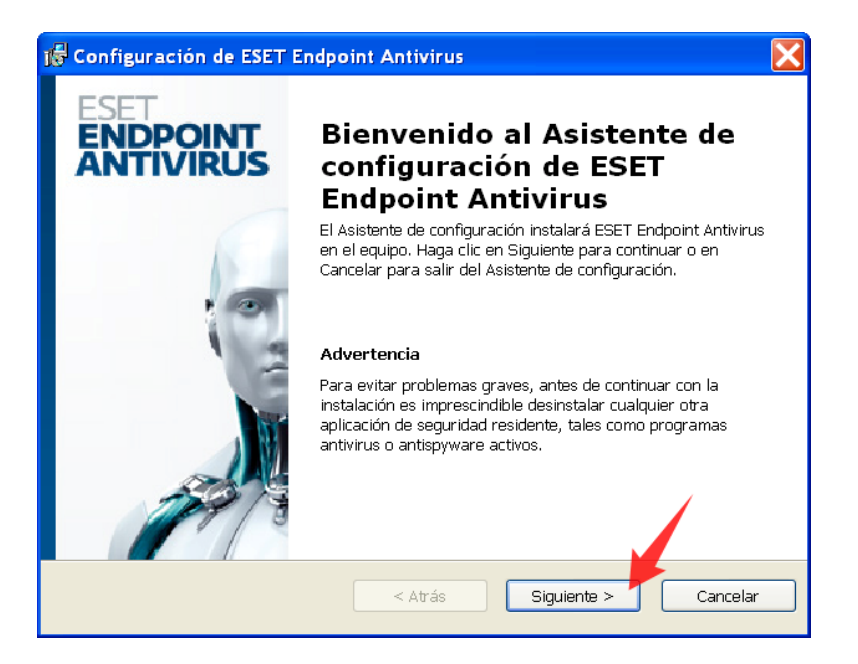

Seleccioná la opción Acepto las condiciones del acuerdo de licencia, y clickea en el botón Siguiente.

| 📸 Configuración de ESET Endpoint Antivirus                                                                                                    | X       |
|----------------------------------------------------------------------------------------------------|---------|
| Acuerdo de licencia de usuario final<br>Lea detenidamente el siguiente acuerdo de licencia                                                                                                    | eset    |
| IMPORTANTE: Lea los términos y las condiciones del producto de aplicación que si<br>especifican abajo antes de descargarlo, instalarlo, copiarlo o usarlo. CON LA<br>DESCARGA, INSTALACIÓN, COPIA O UTILIZACIÓN DEL SOFTWARE,<br>USTED DECLARA SU CONSENTIMIENTO CON LOS TÉRMINOS Y<br>CONDICIONES.<br>Acuerdo de licencia de usuario final del Software.<br>Bajo los términos de este Acuerdo de licencia de usuario final de Software (en adelant<br>"el Acuerdo") celebrado por y entre ESET, spol. s r. o., con domicilio social en<br>Einsteinova 24, 851 01, Bratislava, República Eslovaca, inscrito en el Registro Mercant                                                                                                    | e 🔨     |
| Acepto las condiciones del acuerdo de licencia No acepto las condiciones del acuerdo de licencia <a href="https://www.acepto.acepto.acep</td> <td>ancelar</td> | ancelar |

IPLAN | iplan.com.ar | NSS S.A. Reconquista 865 | C1003ABQ | Buenos Aires | Argentina Tel: 54-11-5031-6300 / Fax: 54-11-5031-6301

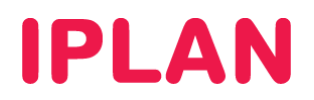

• Elegí el tipo de instalación a realizar (usualmente se elige Típica) y hace un click en el botón Siguiente.

| 🖟 Configuración de ESET Endpoint Antivirus                                                                                                    |                    |
|----------------------------------------------------------------------------------------------------|--------------------|
| Modo de instalación<br>Selección del modo de instalación                                                                                                    | eser               |
| Indique si desea instalar ESET Endpoint Antivirus con la configuración Típica (proporcio<br>mejor equilibrio entre seguridad y velocidad) o seleccione Personalizada para ver las o<br>de configuración adicionales. | ina el<br>Ipciones |
| Modo de instalación<br>Típica (mejor configuración recomendada)<br>Personalizada (permite una configuración más detallada)<br><a href="https://www.configuración.com"></a><br>Siguiente >                            | 2<br>Cancelar      |

• Ingresá el Usuario y Clave del servicio provisto por IPLAN, y clickeá en el botón Siguiente.

| 🖟 Configuración de ESET Endpoint Antivirus                                                                                                    | X           |
|----------------------------------------------------------------------------------------------------|-------------|
| Actualización automática<br>Ingrese su nombre de usuario y contraseña                                                                                                    | eser        |
| Para asegurar que la protección esté actualizada, ingrese el nombre de usuario y la<br>contraseña recibidos al adquirir el producto. Es recomendable copiarlos (Ctrl+C) des<br>correo electrónico de registro y pegarlos (Ctrl+V) en los campos correspondientes a<br>continuación. | ide el<br>1 |
| Nombre de usuario:     Contraseña:       EAV-66266297     ********                                                                                                    |             |
| Si no está seguro de los valores correctos, puede ingresarlos más adelante desde el programa.                                                                                                    | 2           |
| < Atrás Siguiente >                                                                                                    | Cancelar    |

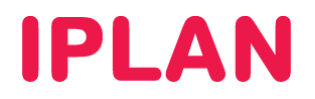

• Opcionalmente elegí la opción Acepto participar en ESET Live Grid en caso querer que el programa envíe información a ESET con objetivos de mejorar el producto. Luego, hace un click en el botón Siguiente.

| 😸 Configuración de ESET Endpoint Antivirus                                                                                                    |                                               |
|----------------------------------------------------------------------------------------------------|-----------------------------------------------|
| ESET Live Grid                                                                                                    | eset                                          |
| Generado en el sistema de advertencia temprana avanzada ThreatSense.net, ESET L<br>está diseñado para proporcionar niveles adicionales de seguridad a su equipo. Superv<br>constantemente los procesos y programas en ejecución del sistema y los contrasta co<br>inteligencia recopilada de millones de usuarios de ESET a nivel mundial. Adicionalmer<br>exploraciones del sistema se procesan más rápido y de manera más precisa a medid<br>aumenta el tamaño de la base de datos de ESET Live Grid. | ive Grid<br>visa<br>m la<br>nte, las<br>a que |
| Acepto participar en ESET Live Grid (recomendado) Opciona                                                                                                    | .]                                            |
| < Atrás Siguiente >                                                                                                    | Cancelar                                      |

• Seleccioná la política que el programa debe tomar respecto de la detección de aplicaciones potencialmente no deseadas (recomendamos usar Habilitar la detección de aplicaciones potencialmente no deseadas). Luego, hace un click en el botón Siguiente.

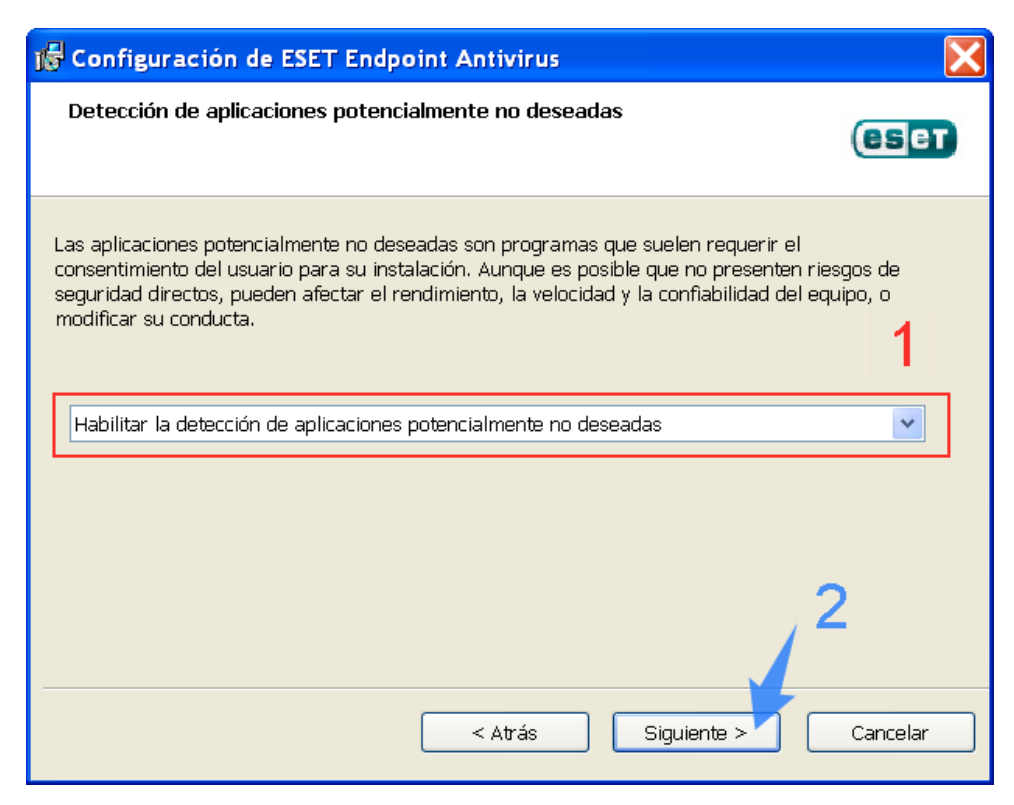

IPLAN | iplan.com.ar | NSS S.A. Reconquista 865 | C1003ABQ | Buenos Aires | Argentina Tel: 54-11-5031-6300 / Fax: 54-11-5031-6301

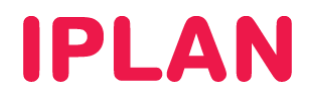

• Presioná en el botón Instalar para comenzar la copia de archivos.

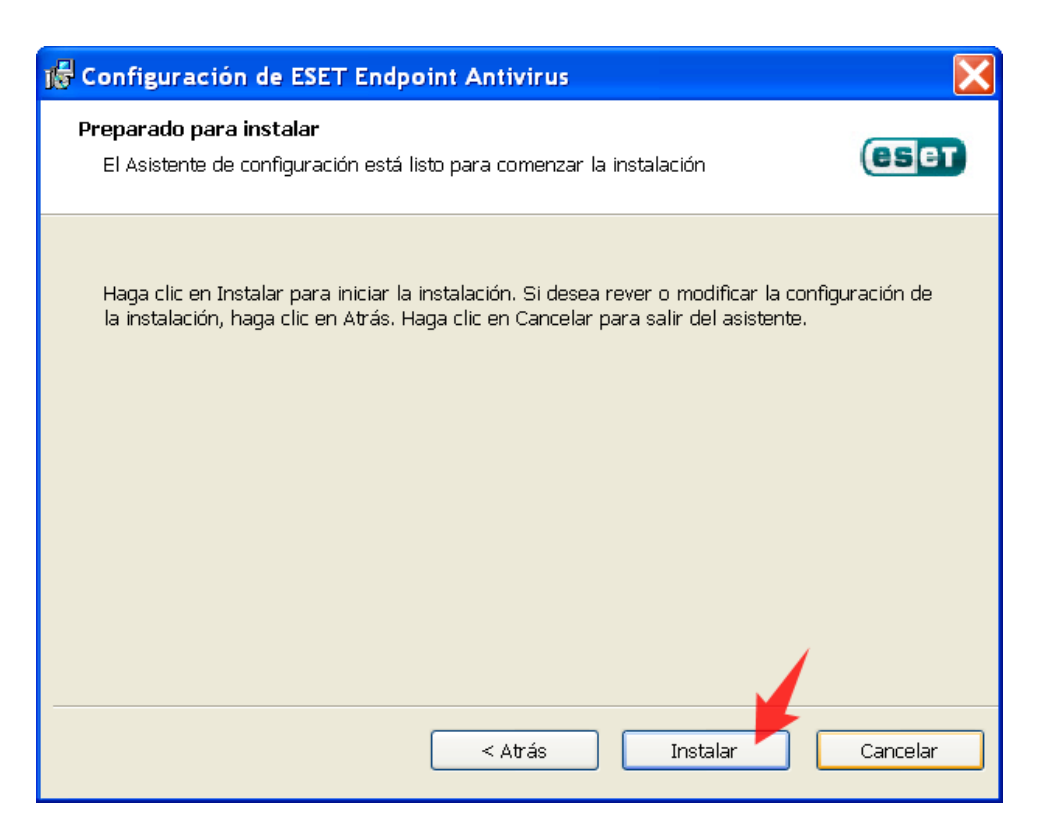

• Verás una pantalla en la cual el programa comenzará a instalarse.

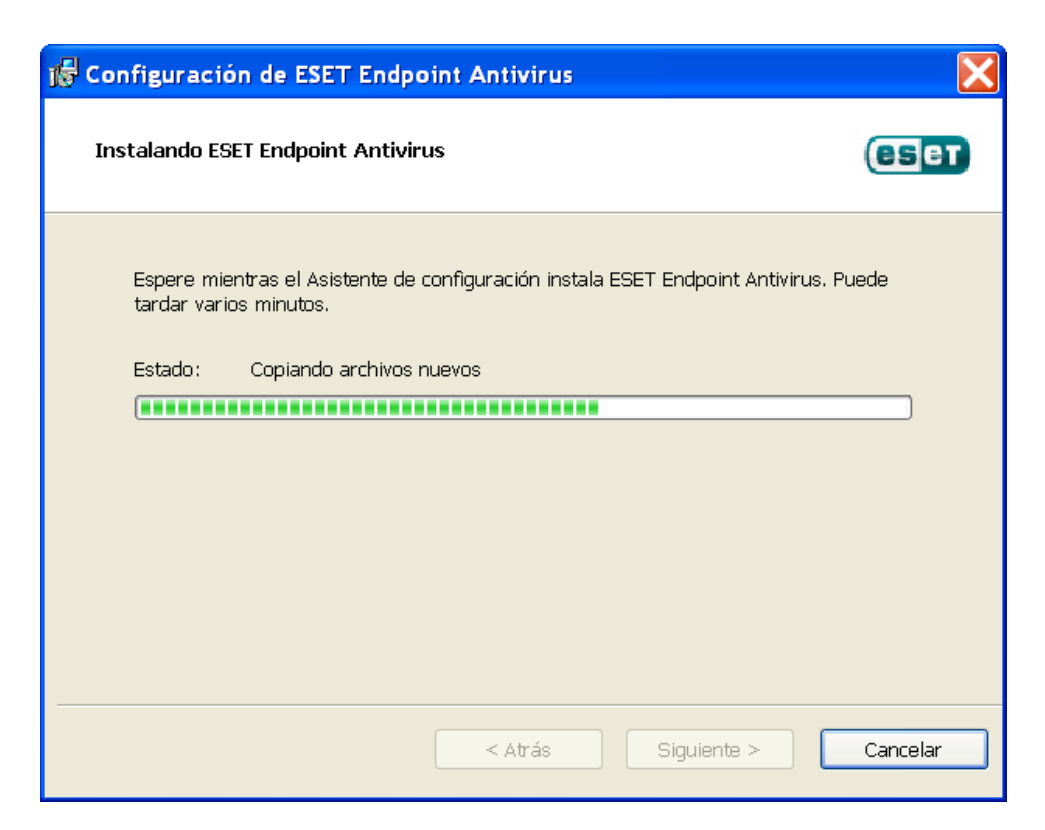

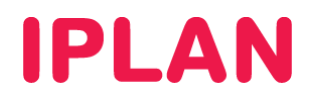

• Al finalizar la instalación, realizá un click sobre el botón Finalizar.

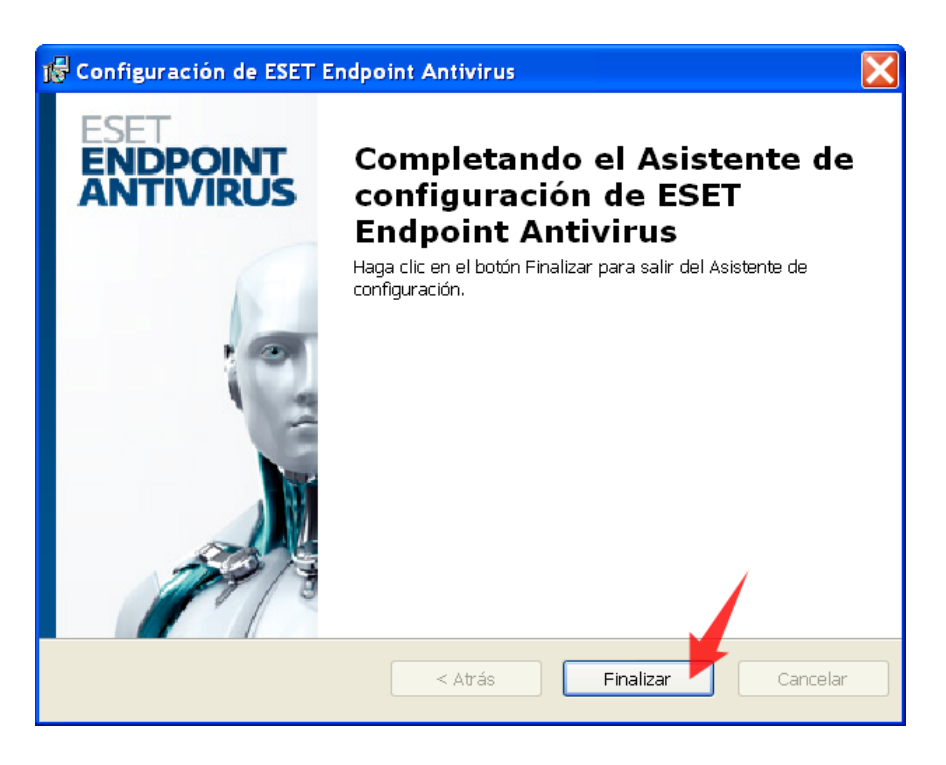

• Luego de un tiempo, aparecerá una ventana con la aplicación, en ambas variantes del servicio. A partir de ahora, podrás comenzar a utilizar el servicio.

| ESET Endpoint Antivirus  |                                                                                                    |      |
|--------------------------|----------------------------------------------------------------------------------------------------|------|
| ESET ENDPOINT ANT        | IVIRUS                                                                                                    | A.   |
|                          | Estado de protección                                                                                            |      |
| Estado de protección     | ESET Endpoint Antivirus requiere su atención                                                                    |      |
| S Exploración del equipo | Equipo V Protección máxima                                                                                      |      |
| S Actualización          | Web y correo electrónico                                                                                        |      |
| Configuración            | El sistema operativo no está actualizado                                                                        |      |
| 💥 Herramientas           | No está instalada la última versión de Windows Update. Para actualizar el sistema<br>operativo, haga clic aquí. |      |
| ? Ayuda y soporte        | De uso frecuente<br>Realizar una exploración inteligente<br>Estadísticas                                        |      |
|                          | Número de objetos explorados: 415<br>Licencia válida hasta: 10/08/2013                                          |      |
|                          |                                                                                                    | eser |

# **IPLAN**

## 3. INSTALACIÓN - ESET ENDPOINT SECURITY

En el caso de que cuentes con la variante Eset Endpoint Security, seguí los pasos a continuación:

- Descargá y ejecutá el instalador de la aplicación en la página http://www.eset-la.com/download/business
- Hace un click en el botón Siguiente al aparecer la pantalla de bienvenida.

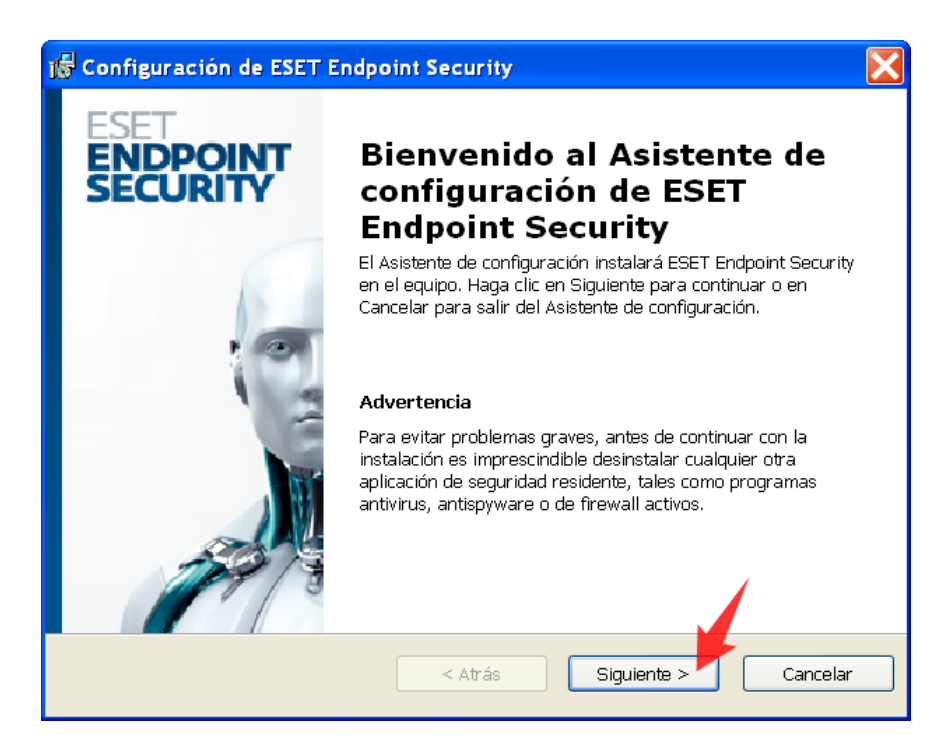

• Seleccioná la opción Acepto las condiciones del acuerdo de licencia, y clickea en el botón Siguiente.

| 🖟 Configuración de ESET Endpoint Security                                                                                                    | X |
|----------------------------------------------------------------------------------------------------|---|
| Acuerdo de licencia de usuario final<br>Lea detenidamente el siguiente acuerdo de licencia                                                                                                    |   |
| IMPORTANTE: Lea los términos y las condiciones del producto de aplicación que se especifican abajo antes de descargarlo, instalarlo, copiarlo o usarlo. CON LA DESCARGA, INSTALACIÓN, COPIA O UTILIZACIÓN DEL SOFTWARE, USTED DECLARA SU CONSENTIMIENTO CON LOS TÉRMINOS Y CONDICIONES.     Acuerdo de licencia de usuario final del Software.     Bajo los términos de este Acuerdo de licencia de usuario final de Software (en adelante, "el Acuerdo") celebrado por y entre ESET, spol s r. o., con domicilio social en Einsteinova 24, 851 01, Bratislava, República Eslovaca, inscrito en el Registro Mercantil |   |
| Acepto las condiciones del acuerdo de licencia No acepto las condiciones del acuerdo de licencia                                                                                                    |   |
| Atrás Siguiente > Cancelar                                                                                                    |   |

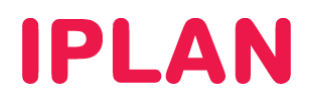

• Elegí el tipo de instalación a realizar (usualmente se elige Típica) y hace un click en el botón Siguiente.

| 🖁 Configuración de ESET Endpoint Security                                                                                                    |                  |
|----------------------------------------------------------------------------------------------------|------------------|
| Modo de instalación<br>Selección del modo de instalación                                                                                                    | eset             |
| Indique si desea instalar ESET Endpoint Security con la configuración Típica (proporcior<br>mejor equilibrio entre seguridad y velocidad) o seleccione Personalizada para ver las o<br>de configuración adicionales. | ia el<br>ociones |
| Modo de instalación<br>Típica (mejor configuración recomendada)<br>Personalizada (permite una configuración más detallada)                                                                                           | 2                |
| < Atrás Siguiente >                                                                                                    | Cancelar         |

• Ingresá el Usuario y Clave del servicio provisto por IPLAN, y clickeá en el botón Siguiente.

| 16 | Configuración de ESET Endpoint Security                                                                                                    | X           |
|----|----------------------------------------------------------------------------------------------------|-------------|
| ļ  | Actualización automática<br>Ingrese su nombre de usuario y contraseña                                                                                                    | eser        |
|    | Para asegurar que la protección esté actualizada, ingrese el nombre de usuario y la<br>contraseña recibidos al adquirir el producto. Es recomendable copiarlos (CtrI+C) de<br>correo electrónico de registro y pegarlos (CtrI+V) en los campos correspondientes a<br>continuación. | sde el<br>1 |
|    | Nombre de usuario: Contraseña:                                                                                                    |             |
|    | EAV-55174970                                                                                                    |             |
| [  | Si no está seguro de los valores correctos, puede ingresarlos más adelante desde e programa.<br>Establecer los parámetros de actualización luego                                                                                                    | 2           |
|    | < Atrás Siguiente >                                                                                                    | Cancelar    |

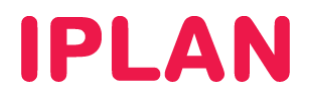

• Opcionalmente elegí la opción Acepto participar en ESET Live Grid en caso querer que el programa envíe información a ESET con objetivos de mejorar el producto. Luego, hace un click en el botón Siguiente.

| 😸 Configuración de ESET Endpoint Security                                                                                                    |                                                 |
|----------------------------------------------------------------------------------------------------|-------------------------------------------------|
| ESET Live Grid                                                                                                    | eset                                            |
| Generado en el sistema de advertencia temprana avanzada ThreatSense.net, ESET L<br>está diseñado para proporcionar niveles adicionales de seguridad a su equipo. Super<br>constantemente los procesos y programas en ejecución del sistema y los contrasta co<br>inteligencia recopilada de millones de usuarios de ESET a nivel mundial. Adicionalmer<br>exploraciones del sistema se procesan más rápido y de manera más precisa a medid<br>aumenta el tamaño de la base de datos de ESET Live Grid. | ive Grid<br>visa<br>on la<br>nte, las<br>la que |
| Acepto participar en ESET Live Grid (recomendado) Opciona                                                                                                    | al                                              |
| < Atrás Siguiente >                                                                                                    | Cancelar                                        |

• Seleccioná la política que el programa debe tomar respecto de la detección de aplicaciones potencialmente no deseadas (recomendamos usar Habilitar la detección de aplicaciones potencialmente no deseadas). Luego, hace un click en el botón Siguiente.

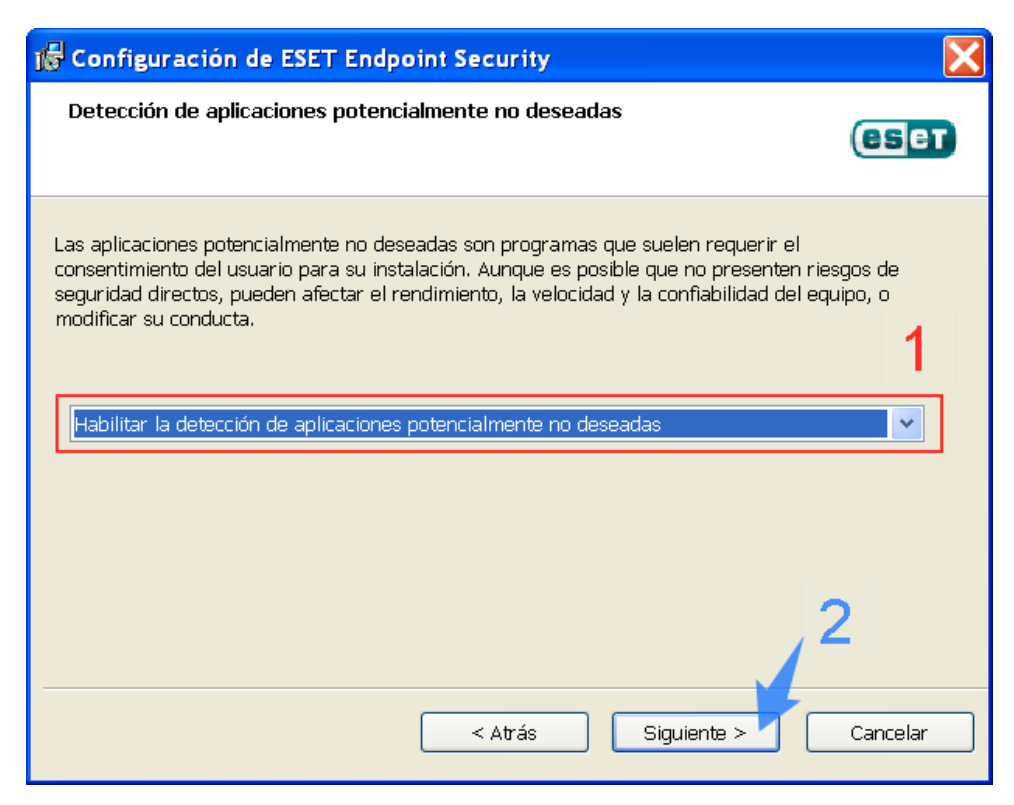

IPLAN | iplan.com.ar | NSS S.A. Reconquista 865 | C1003ABQ | Buenos Aires | Argentina Tel: 54-11-5031-6300 / Fax: 54-11-5031-6301

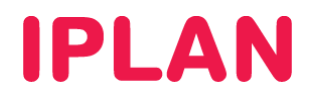

• Presioná en el botón Instalar para comenzar la copia de archivos.

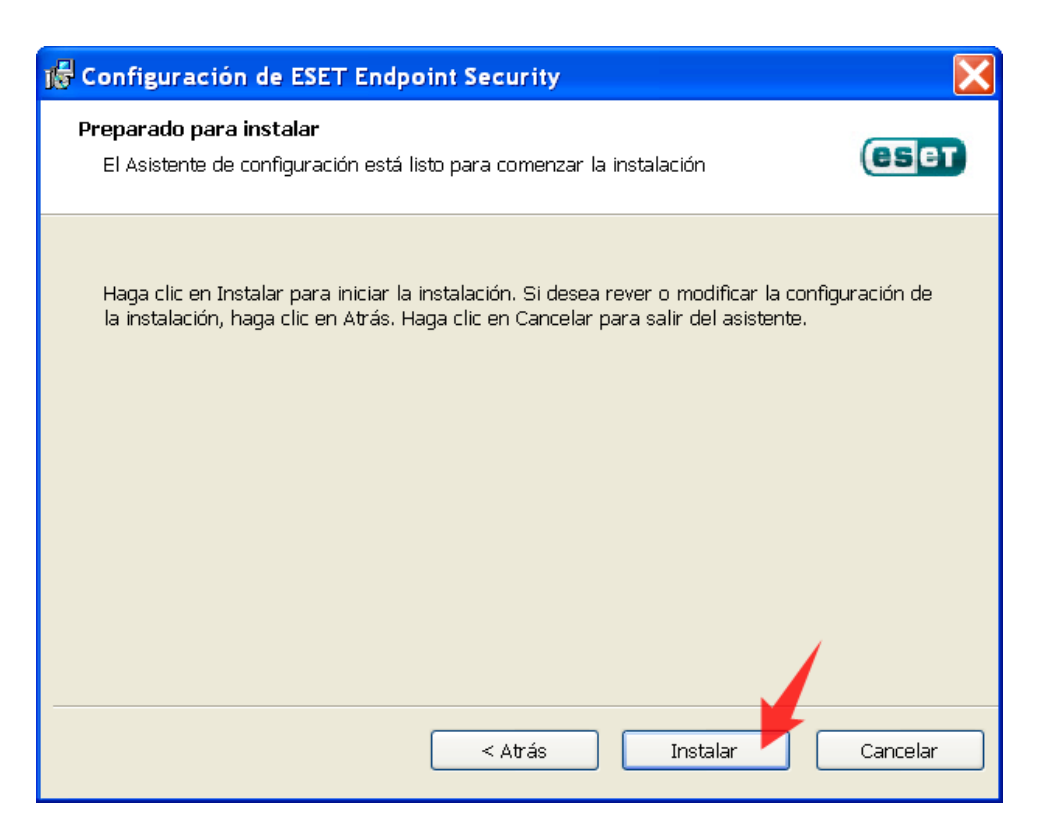

• Verás una pantalla en la cual el programa comenzará a instalarse.

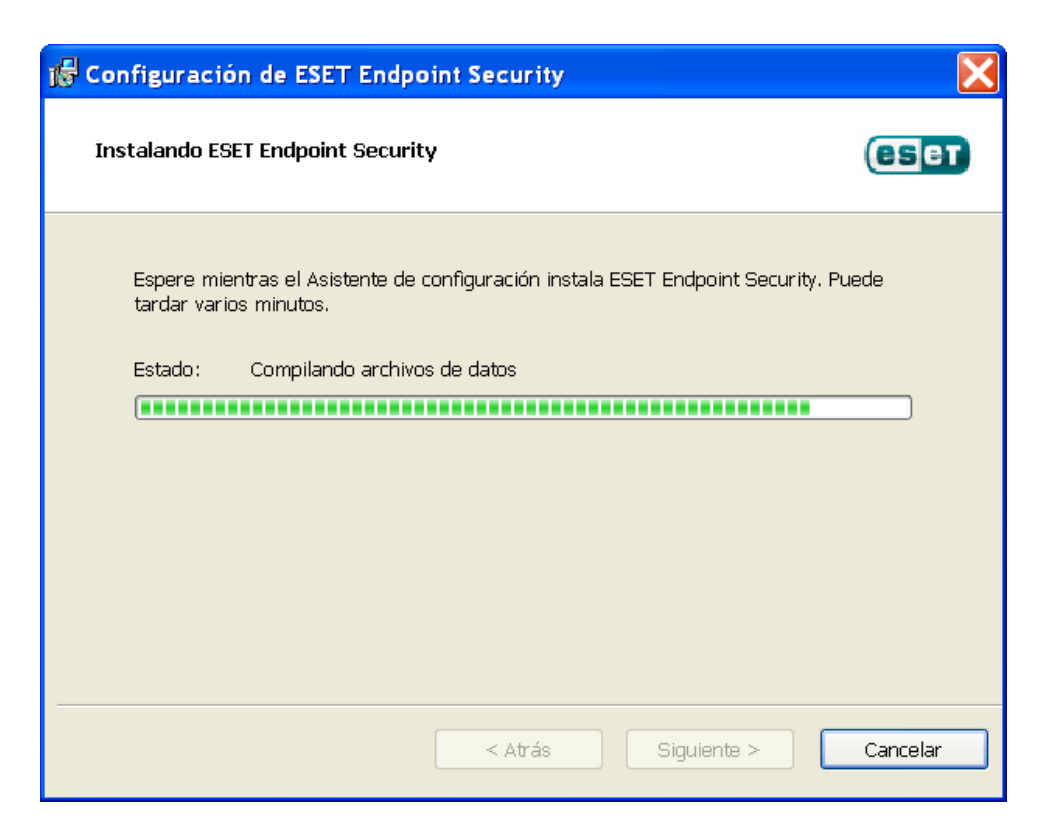

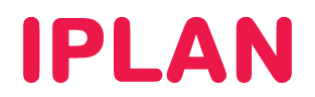

• Al finalizar la instalación, realizá un click sobre el botón Finalizar.

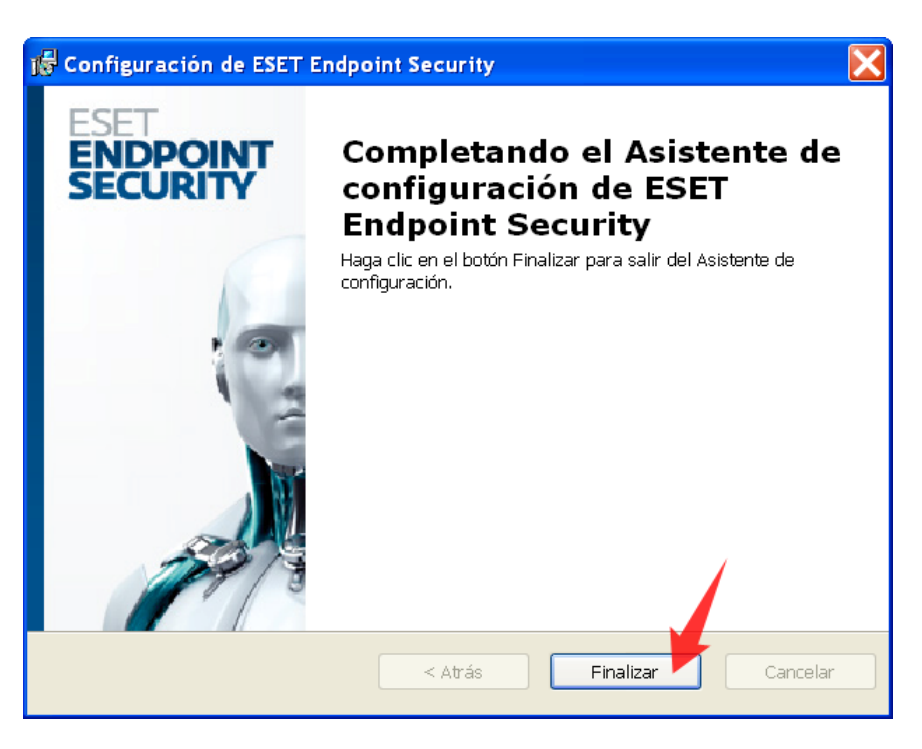

• Luego de un tiempo, aparecerá una ventana con la aplicación, en ambas variantes del servicio. A partir de ahora, podrás comenzar a utilizar el servicio.

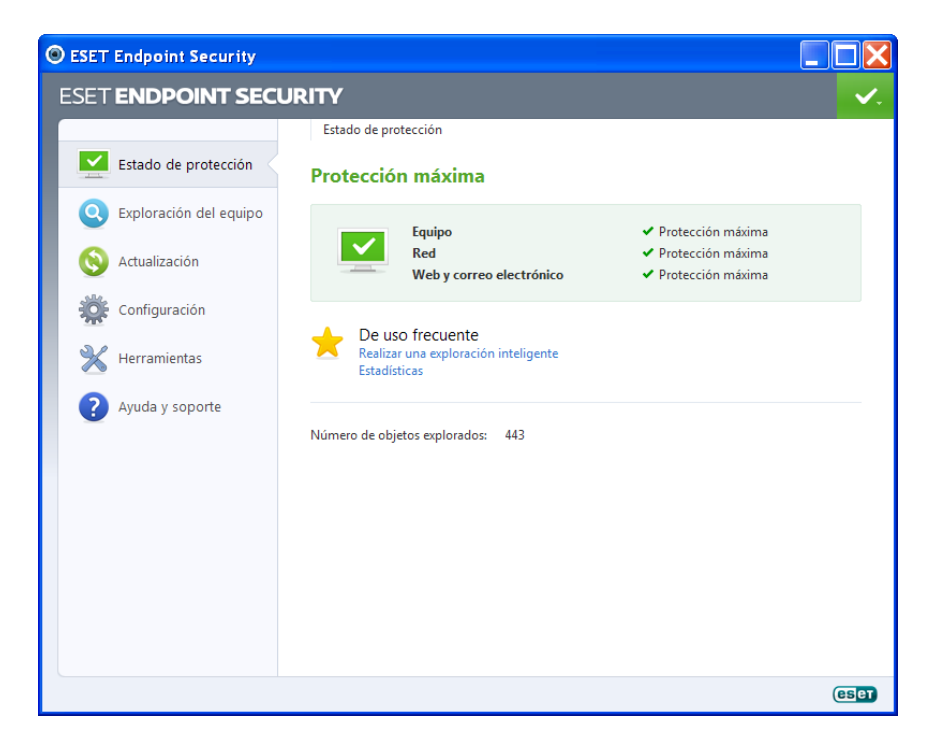

Para conocer más sobre el servicio de **Antivirus IPLAN**, te recomendamos la lectura de los instructivos de uso publicados en el **Centro de Ayuda IPLAN**. Encontrarás esta información en la página <u>http://clientes.iplan.com.ar/centrodeayuda</u>

Esperamos que el presente instructivo te haya sido de utilidad. Centro de Atención Técnica - IPLAN